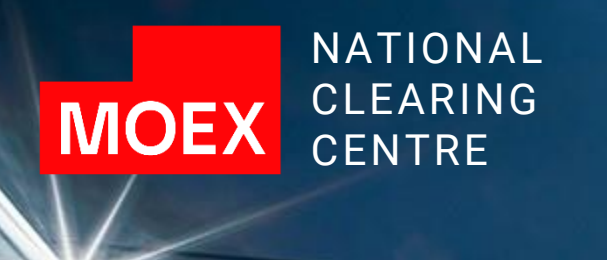

1 AT 15 15 15 15 16 18

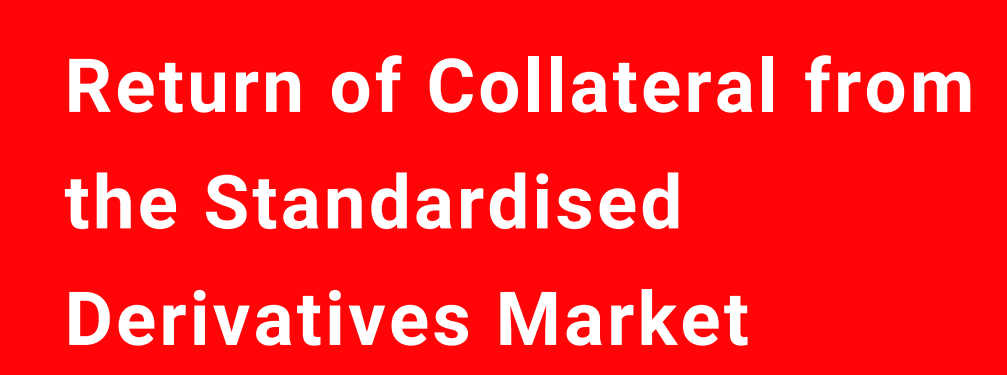

### RETURN OF COLLATERAL FROM THE SD MARKET VIA THE CLEARING TERMINAL AND EDI

The Request for Collateral return is intended for the return of the cash funds recorded as Collateral of the Clearing Member to their accounts or to the accounts of their clients. The request can be sent:

- via the Clearing Terminal
- via EDI in the established format: in Rubles via the RURRETURN request or in foreign currency via the CURRETURN request

The return is made using the details of the Account for Collateral return previously registered using:

- the Request for the registration of the Account for Collateral return details submitted via the Clearing Terminal
- the Request for registration of the Account for Collateral return details PAYPROPRQ\* submitted via EDI

For information on the time frame for sending a Request for return and other information on returns, please refer to the Standardised Derivatives market page on the NCC website (Collateral Transactions).

\* If planning to make a return via SWIFT in the future, the Russian BIC must correspond to SWIFT BIC in accordance with the SWIFT Reference Book when registering the details.

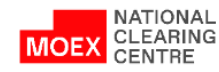

### REQUEST FOR COLLATERAL RETURN

- 1. In main menu choose *Transfers*
- 2. Then choose *Collateral return*
- 3. Click *Add request*
- 4. In the form of the *Request for Collateral return* fill in all fields

5. Click *Sign and send* 

**Attention**: in the drop-down list, in the field Account for Collateral return will be available only those details, which are assigned to the Settlement Account, chosen in the Settlement Account tab.

When making returns on the derivatives market clearing registers must be defined.

| + Processing reg        | liests                                   | 100                       | 1                                      |                      |    |
|-------------------------|------------------------------------------|---------------------------|----------------------------------------|----------------------|----|
| + Search                | Quick find                               | Q                         | Refresh                                | Add request          |    |
| TRANSFERS SE            | TTLEMENT ACCOUNTS                        | COLLATERAL ACCOUNTS       | DOCUMENTS REFERI                       | ENCE                 |    |
| Collectored actives and | lateral transfer Drofile transfe         | ir.                       |                                        |                      |    |
| lain   Requests for co  | ollateral return + Request for           | r collateral return       |                                        | -                    | -1 |
| Iain  Requests for co   | Choose the market                        | r collateral return       | Settlement account                     | Choose the SA        |    |
| Aarket<br>Currency      | Choose the currency                      | r collateral return<br>RN | Settlement account<br>Execution method | Choose the SA<br>sum |    |
| Account for the colla   | Choose the market<br>Choose the currency | r collateral return<br>RN | Settlement account<br>Execution method | Choose the SA<br>sum |    |

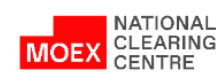

### CANCELLING AND COPYING THE REQUEST FOR COLLATERAL RETURN

1. In the Request for Collateral Return window:

1.1 📑 - copying the Request

1.2 **\*** - cancelling the Request. Available when the Status is 'Accepted'

| TRANSFERS      | SETTLEMENT       | ACCOUNTS         | COLLATE     | RAL ACCOUNTS                   | DOCUMEN        | ITS     | REFER   | NCE  |                              |            |          |
|----------------|------------------|------------------|-------------|--------------------------------|----------------|---------|---------|------|------------------------------|------------|----------|
| Submitted Inco | oming Messag     | es               |             |                                |                |         |         |      |                              | _          |          |
| Main 🕨 Documen | ts submitted via | the clearing ter | minal       |                                |                |         |         |      |                              |            |          |
| DOCUMENT       | S SUBMIT         | TED VIA TI       | HE CLE      | ARING TERM                     | AINAL          | 1       |         |      |                              | _          | -        |
| •              | Search           | n Qu             | ick find    |                                | Q              |         |         |      | Refre                        | sh         | Export 👻 |
| Document num   | iber             | Docum            | ent date, f | rom [                          | ] Document da  | ite, to |         | Ту   | /pe                          |            |          |
|                |                  | 27.02.2          | 023         | =                              | 27.02.2024     |         |         |      | Request for collateral retu  | ırn        | *        |
| Status         |                  | Amount           |             | S                              | how service re | quests  |         | B    | eneficiary Account/BIC       |            |          |
| All            | -                |                  |             |                                | No             |         | •       |      | Quick find                   |            | Q        |
| Apply CI       | ear              |                  | REQUE       | ST TYPE                        |                |         |         |      | ERROR                        |            |          |
| DATE           | NUMBER 17        | CODE             | 11          | DESCRIPTION                    | STATU          | S TIN   | 1E IT   | CODE | MESSAGE                      |            |          |
| 22.02.2024     | 5                | AssetReturn      |             | Request for collater<br>return | ral 🗸          | 1.      | 3:08:08 |      |                              |            | *        |
| 21.02.2024     | 3                | AssetReturn      |             | Request for collater<br>return | ral 🖉          | 1.      | 4:54:30 | 21   | Request can not be fulfilled | <b>N</b>   | *        |
| 22.02.2024     | 3                | AssetReturn      |             | Request for collater<br>return | ral 🗸          | 1.      | 2:16:22 |      |                              | <b>N</b> i | *        |
| 22.02.2024     | 2                | AssetReturn      |             | Request for collater<br>return | ral 🗸          | 1       | 1:47:19 |      |                              | <b>N</b>   | *        |
| 06.12.2023     | 1                | AssetReturn      |             | Request for collater<br>return | ral 🗸          | 1       | 6:20:20 |      |                              | ĥ          | *        |

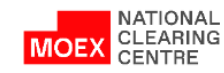

# CREATING A COLLATERAL RETURN REQUEST TEMPLATE (1/2)

- 1. Choose *Transfers*
- 2. Then choose *Templates*
- 3. Click *Create a template*

| FRANSFERS        | SETTLEMENT ACCOUNT                     | S COLLA       |              | s  | DOCUMEN                | NTS          | REFERENCE |          |          |                     |            |
|------------------|----------------------------------------|---------------|--------------|----|------------------------|--------------|-----------|----------|----------|---------------------|------------|
| ollateral return | Collateral transfer Profi              | le transfer 1 | Templates 2. |    |                        |              | _         |          |          |                     |            |
| n 🕨 Collateral   | return request templates               |               |              |    |                        |              |           |          |          |                     |            |
| LLATERA          | L RETURN REQU                          | EST TEMP      | PLATES       |    |                        |              |           |          |          |                     |            |
| + Searc          | h                                      | Quick find    |              |    | Q                      |              |           |          | Refresh  | Create              | a template |
| ID IT TEMPLA     | ATE NAME                               |               |              | 11 | MODIFIED               | sa ⊥†        | MARKET    | CURRENCY | AMOUNT 1 | EXECUTION<br>METHOD | LT.        |
| <u>181</u> Запро | с на возврат <mark>1 млн</mark> рублей |               |              |    | 09.01.2024<br>12:11:49 | <u>15236</u> | Currency  | RUB      | 100.00   | sum                 | -          |
| <u>101</u> Возвр | ат_рубли                               |               |              |    | 06.12.2023<br>16:20:54 | <u>15236</u> | Currency  | RUB      | 100.00   | sum                 | -          |
| hown 1 - 2 of    | 2                                      |               |              |    |                        |              |           |          |          |                     |            |

The following operations are also available:

- **Changing the template** of the collateral return request the context menu item of the template entry. Change template attributes by creating a template change request;
- Deleting a Collateral Return Request Template is an item in the context menu of the record. Adding a request to delete a template;
- Request for the return of collateral is an item in the context menu of the record. Create a collateral return request on the template update.

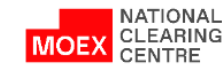

### CREATING A COLLATERAL RETURN REQUEST TEMPLATE (2/2)

- 1. Specify a *1<sup>st</sup> level Settlement Account*
- 2. Specify the *Market*
- 3. Click *Sign and send*

| designed to be a set of the | Manager                               |                      |                    |                            |     |
|-----------------------------|---------------------------------------|----------------------|--------------------|----------------------------|-----|
| ubmitted Incoming           | Messages                              |                      | -                  |                            |     |
| n 🕨 Documents subm          | nitted via the clearing terminal + Co | llateral return requ | lest template      |                            |     |
| DLLATERAL RE                | TURN REQUEST TEMPL                    | ATE                  |                    |                            |     |
| ſemplate                    |                                       |                      |                    |                            |     |
| Vlarket                     | Currency                              | •                    | Settlement account | 15236 Proprietary/Ordinary | c   |
| Currency                    | RUB Russian rubles                    | •                    | Execution method   | sum                        |     |
| Account for the collate     | ral return                            |                      |                    |                            |     |
| 26438 / ፲                   |                                       |                      |                    |                            | (   |
| Russian BIC of the          | Bank                                  |                      | Personal account   | Client, Personal accou     | int |
| 3ank                        |                                       |                      | ***************    | ***                        |     |
| Amount                      |                                       | 100                  |                    |                            |     |
|                             |                                       |                      |                    |                            |     |

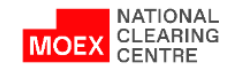

# REQUEST FOR ASSETS PROFILE TRANSFER (1/2)

- 1. In the main menu choose *Transfers*
- 2. Then choose *Profile Transfer*
- 3. Click *Add Request*

| TRANSFERS         | SETTLEMENT AC        | COUNTS      | COLLATERAL ACCOUN         | ITS DOCUM          | ENTS    | REFERENCE    |         |          |             |    |
|-------------------|----------------------|-------------|---------------------------|--------------------|---------|--------------|---------|----------|-------------|----|
| Collateral return | Collateral transfer  | Profile tra | nsfer 2. Payments without | settlements at NCC | Templat | es           |         |          |             |    |
| Main • Requests   | for assets profile t | ransfer     |                           |                    |         |              |         |          |             |    |
| REQUESTS          | FOR ASSETS           | PROFILE     | TRANSFER                  |                    |         |              |         | _        |             | 1  |
| + Proce           | essing requests      | 5           |                           |                    |         |              |         |          |             |    |
| + Searc           | ch                   | Qu          | uick find                 | ۵                  |         |              | Refresh | Export 🔻 | Add request | 3. |
|                   |                      |             |                           |                    |         |              | ERROR   |          |             |    |
| ID                | 17 STATUS            | NUMBER      | <sup>⊥⊺</sup> sa          | TA TA              | 11 (    | CODE MESSAGE |         |          |             |    |
|                   |                      |             |                           | No data avaliable  |         |              |         |          |             |    |

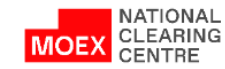

## REQUEST FOR ASSETS PROFILE TRANSFER (2/2)

- 1. Choose a *Unified Pool SA* from the list
- 2. Choose a Level 1 *Unified Pool TA*
- 3. Fill in the Balance under currencies\* by indicating the debited Market, Asset and Amount with a minus sign as well as the credited Market, Asset and Amount with a plus sign
- 4. Click *Sign and send*

| in + Requests | for assets profile transfer + Ret | quest for a | ssets prof | lie transfer |     |             |   |  |
|---------------|-----------------------------------|-------------|------------|--------------|-----|-------------|---|--|
| QUEST FO      | OR ASSETS PROFILE                 | FRANSF      | ER         |              | 2   |             |   |  |
| SA 15234      | Proprietary/Ordinary              | Q           | TA         | 500+00002393 |     |             |   |  |
| Balance under |                                   |             |            |              |     |             |   |  |
| Canvellar     |                                   |             |            | and the sec  |     | 7           |   |  |
| securices     |                                   |             |            |              |     |             |   |  |
| RUB R         | ussian rubles                     | •           |            | Add amoun    | •   | <b>- 3.</b> |   |  |
|               | Choose CR of the 2nd level        | Q           |            |              | -10 |             |   |  |
| Currency      |                                   |             | ×          | Add the ass  | et. |             | _ |  |
| RUB R         | ussian rubles                     | •           |            | Add amoun    | •   |             |   |  |
|               | Choose CB of the 2nd level        | 0           |            |              | 10  |             |   |  |

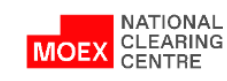

### EXAMPLES OF FILLED IN REQUESTS FOR RETURN IN TXT FORMAT:

#### **Return of collateral in Russian Rubles:**

| 1          | MC0111100000                                                                |                                                                                                    | RURRFTURN                                                                                              |
|------------|-----------------------------------------------------------------------------|----------------------------------------------------------------------------------------------------|----------------------------------------------------------------------------------------------------|
| -<br>06439 | 100111100000                                                                |                                                                                                    |                                                                                                    |
| 00,00      |                                                                             |                                                                                                    |                                                                                                    |
|            |                                                                             |                                                                                                    |                                                                                                    |
| _RUR       |                                                                             |                                                                                                    |                                                                                                    |
| 444        |                                                                             |                                                                                                    |                                                                                                    |
| 301098101: | 1111111111                                                                  |                                                                                                    |                                                                                                    |
| 1099999999 | 99999                                                                       |                                                                                                    |                                                                                                    |
| 7777       |                                                                             |                                                                                                    |                                                                                                    |
| 1          |                                                                             |                                                                                                    |                                                                                                    |
|            | L<br>06439<br>00,00<br>-RUR<br>444<br>301098101:<br>1099999999<br>7777<br>1 | L MC0111100000<br>06439<br>00,00<br>LRUR<br>444<br>3010981011111111111<br>1099999999999999<br>7777<br>1 | L MC0111100000<br>06439<br>00,00<br>RUR<br>444<br>3010981011111111111<br>1099999999999999<br>7777<br>1 |

- 1. Values on the top line must be separated by a tab character:
  - $\checkmark$  The date of the document must match the date of filing the request;
  - $\checkmark$  The number of the document must be unique during the day;
  - ✓ The member specifies their securities market identifier of type MC;
  - $\checkmark$  The name of the document for return of USD or EUR CURRETURN
- 2. The field UVR\_CODE must contain a 5-digit Settlement Account code, from which the return is made
- 3. The field AMOUNT amount for return
- 4. The field MARKET indicates the markets, OT SD market code
- 5. Value of field SECTOR is always = VALRUR
- 6. Then the details of the Account for return previously registered at the NCC are specified
- 7. The field TYPESUMM type of requested amount:
  - 1 specified amount
  - 5 maximum available amount

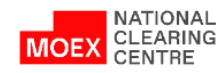

### EXAMPLES OF FILLED IN REQUESTS FOR RETURN IN TXT FORMAT:

#### **Return of Collateral in USD or Euro:**

27.05.19 2 MC0111100000 CURRETURN UVR CODE=06439 CURRENCY=USD AMOUNT=100000,00 MARKET=OT SECTOR=VALRUR F58A\_ACC=/3011184011111111111 F58A BIC=SWIFTCODE TYPESUMM=1 1. Values on the top line must be separated by a tab character:  $\checkmark$  The date of the document must match the date of filing the request;  $\checkmark$  The number of the document must be unique during the day;  $\checkmark$  The member specifies their securities market identifier of type MC: ✓ The name of the document for return of USD or EUR – CURRETURN The field UVR\_CODE must contain a 5-digit Settlement Account code, from which the return is made 2. The field CURRENCY contains the code of the currency, either USD or EUR 3. The field AMOUNT – amount for return 4. The field MARKET indicates the markets, OT – SD market code 5. Value of field SECTOR is always = VALRUR 6. Then the details of the Account for return previously registered at the NCC are specified 7. The field TYPESUMM – type of requested amount: 1 – specified amount

5 – maximum available amount

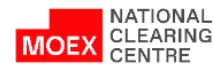